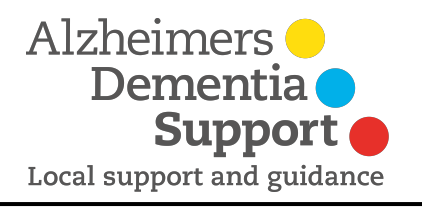

## Setting up your Just Giving Page

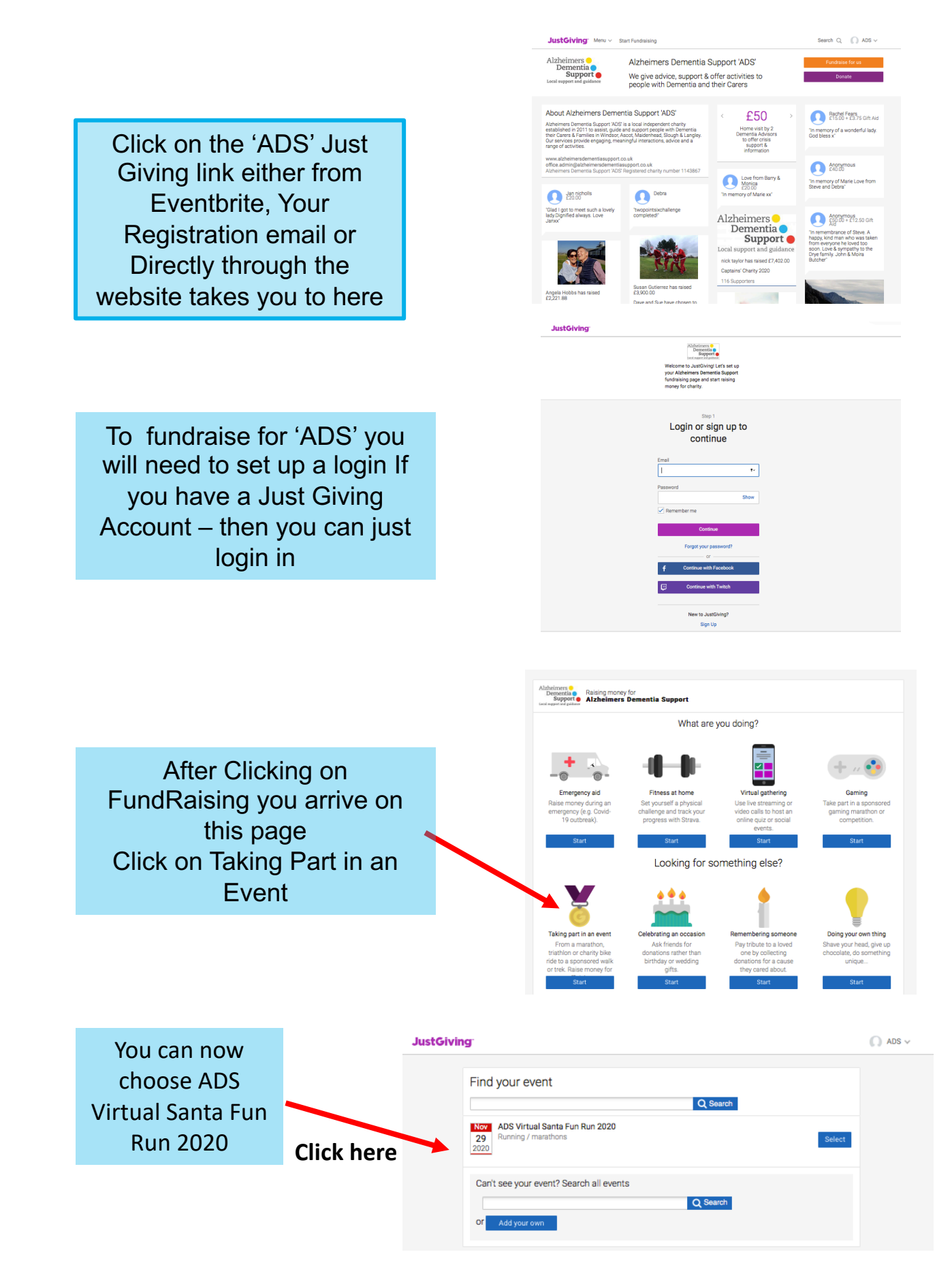

## Now ..... its about setting up your personalised Just Giving Page

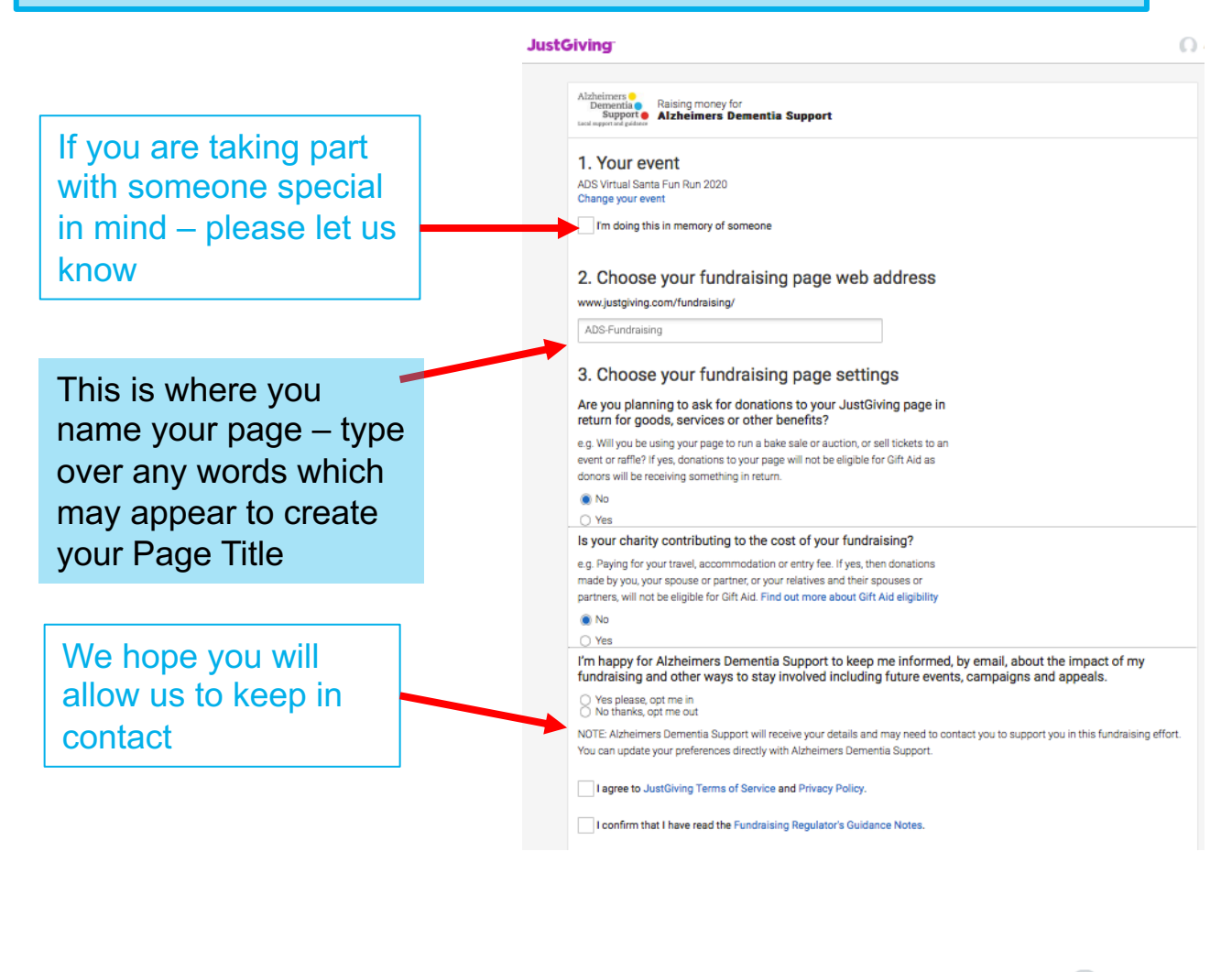

If you would like to customise your page Click on the top right of the screen Select **Your Fundraising** 

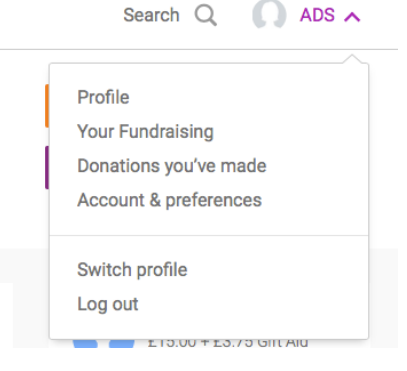

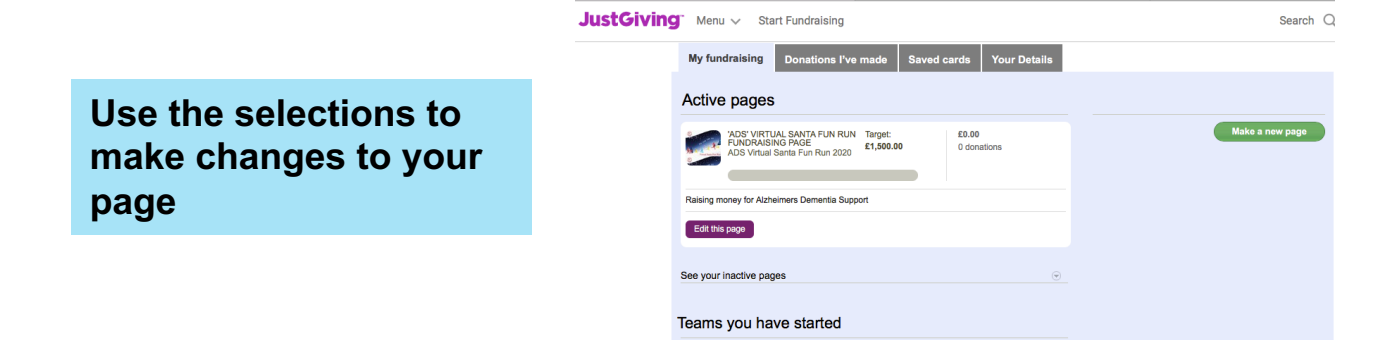

After you click Edit Page You will have the chance to: Edit your Title, Cover Photo, Story etc.

You can also add pictures to the Gallery on your page

From here you can email, Facebook or twitter your friends to let them know that your page is set up

You can also send them the QR code so they can just click and donate!

## Please note

At the moment there seems to be a significate delay in JustGiving allowing you to view your own page. You can make changes in the Edit Page and you/your contacts can access your page to make Donations

| ADS: VIRTUAL SANTA FUN RUN Edt /<br>FUNDRAISING PAGE                                                                                                    | You're fundraising for:<br>Alzheimers Dementia Support<br>'ADS'<br>You're taking part in<br>ADS Virtual Santa Fun Run 2020                                           |
|----------------------------------------------------------------------------------------------------|----------------------------------------------------------------------------------------------------|
| Edit and personalise your page                                                                                                    | Donations made to your page<br>0 % of target reached<br>0 donations<br>Target £1500.00 Edit /<br>Raised online £0.00<br>Raised offline £0.00 Edit /<br>Page Settings |
| Share your page           f         Share on Facebook           Spread the word on Twitter           Email your contacts           %           Add a "Sponsor me" button to your email signature, website or blog | Manage your live stream<br>overlays     Cancel your page     Extend your fundraising page     EAQs                                                                   |
| Send a QR code<br>Here's your very own QR code to help your supporters find your page more<br>easily.                                                                                                    | online get to the charity?<br>How do I add Livestream to my<br>Liudraising gage?<br>Fundraising gage?                                                                |
| Post an update to your page Write a short update Tell friends how your fundmaking is going Post 280 characters remaining                                                                                          |                                                                                                    |
| Connect your page with others<br>Start a team<br>Find your company and connect to your page<br>Enter your company's name<br>Enter your company's name                                                             |                                                                                                    |

Search Q

JustGiving: Menu - Start Fundraisin

My fundraising Donations I've made Saved cards Your Details

## Once you have set up your Just Giving Page and Personalised it with Words and Pictures, you can then Create your Team Members

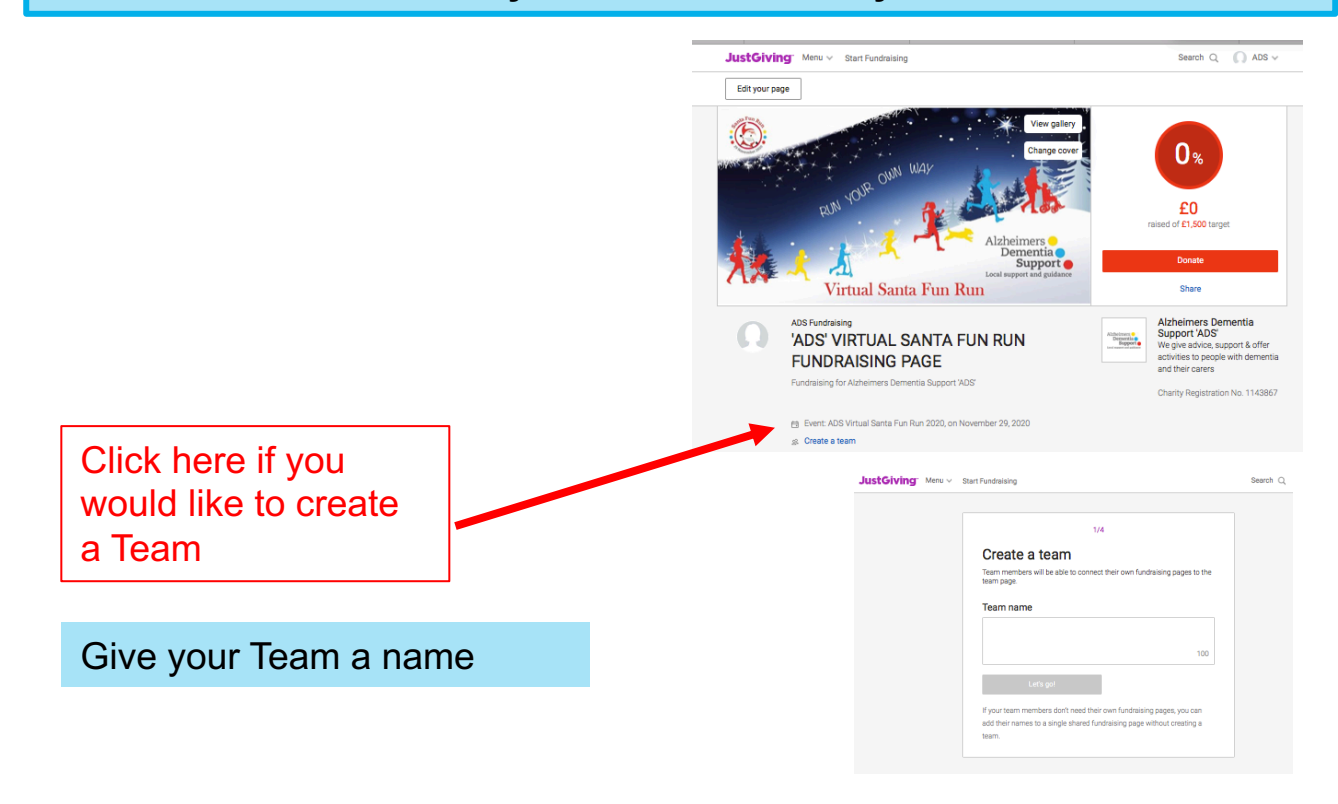

Thank-you for fundraising for 'ADS' Every penny counts